| CLINILAB                               |
|----------------------------------------|
| Laboratório de Diagnóstico Veterinário |

## CLINILAB

Laboratório e Consultório Veterinário Ltda Emissão:

27/05/2022

Página 1 de 6

Revisão: 00

PASSO A PASSO PARA CADASTRAMENTO SISTEMA CLINILAB.ELAB Elaborado por: Cândida C Siqueira Emitido por: Cândida C Siqueira Aprovado por: Cândida C Siqueira

Prezados Doutores,

Viemos por meio deste, informar que está em vigor a Instrução Normativa MAPA n° 45, que foi publicada em 15/12/2017, que prevê as determinações sobre formulários de solicitação de testes de identificação genética e verificação de parentesco de animais pela análise de DNA, visando o registro genealógico e a inscrição de reprodutores.

O Laboratório Clinilab, em conformidade com a IN n° 45, disponibiliza um sistema de preenchimento *on line* de solicitações de testes genéticos.

O Médico Veterinário requisitante deverá:

- 1- Acessar o site <a href="https://clinilabvet.com.br/">https://clinilabvet.com.br/</a>
- 2- Clicar em EXAMES DE DNA
- 3- Clicar em "NOVO USUÁRIO" e realizar seu cadastro para ter acesso a um *login* e senha pessoais.

|                                        | Bem vindo! - eLab<br>Faça login em sua conta |
|----------------------------------------|----------------------------------------------|
| M~~                                    | CPF/CNPJ                                     |
| CLINILAR                               | Senha                                        |
| Laboratório de Diagnóstico Veterinário | Entrar                                       |
|                                        | Esqueceu a senha?                            |
|                                        | 💄 Novo Usuário                               |
|                                        |                                              |
|                                        | Gining I Powered By Manager                  |

4- Ao entrar no sistema, clicar no Menu inicial para realizar as solicitações dos exames desejados, clicando no ícone ≡ localizado no canto superior esquerdo da tela, em seguida, clicar em SOLICITAÇÃO DE EXAMES.

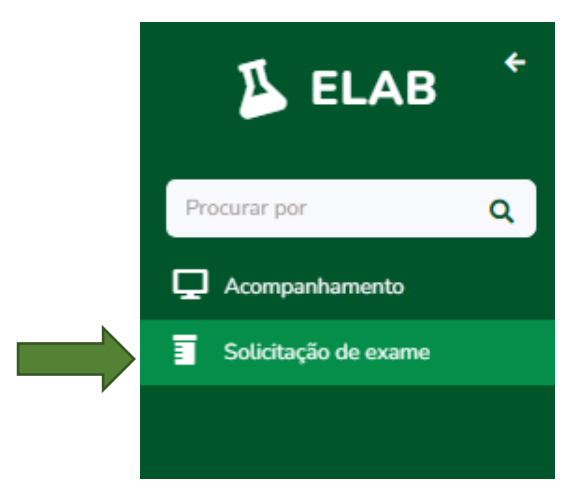

| Mss                                                    | CLINILAB                                      | DQ                     | DQ 7.4.2         |  |  |  |
|--------------------------------------------------------|-----------------------------------------------|------------------------|------------------|--|--|--|
| CLINILAB                                               | Laboratório e Consultório<br>Veterinário Ltda | Emissão:<br>27/05/2022 | Página 2 de 6    |  |  |  |
| Laboratório de Diagnóstico Veterinário                 |                                               | Revis                  | ão: 00           |  |  |  |
| PASSO A PASSO PARA CADASTRAMENTO SISTEMA CLINILAB.ELAB |                                               |                        |                  |  |  |  |
| Elaborado por: Cândida C Sigueira                      | Emitido por: Cândida C Sigueira               | Aprovado por: Câr      | ndida C Sigueira |  |  |  |

5- Clicar em + [Novo].

| Solic | itação de exame       |            |                     |        |      |      |    |            |                      |                | Novo          |
|-------|-----------------------|------------|---------------------|--------|------|------|----|------------|----------------------|----------------|---------------|
| 10 4  | resultados por página |            |                     |        |      |      |    |            |                      | Pesquisar      |               |
|       | Solicitante           | <b>†</b> ↓ | Inspetor/Técnico 1↓ | Espéci | a î↓ | Raça | ţţ | Amostras 斗 | Status <sup>↑↓</sup> | Dt. Inclusão 斗 | Dt. Alteração |

6- Preencher com as informações do animal (Espécie e Raça). No campo solicitante, clicar em
+ para preenchimento com as informações do proprietário, em seguida clicar em CRIAR.

| Solicitação de  | exame     |                  |        |                |
|-----------------|-----------|------------------|--------|----------------|
| Chave de Acesso |           |                  |        |                |
|                 |           |                  |        |                |
| Espécie         | Raça      |                  |        | Tipo de amosti |
| Equinos 🗸       | Selecione |                  | ~      | Pelo           |
| Solicitante     |           | Inspetor/Técnico |        |                |
|                 | *         | +                |        |                |
|                 |           |                  |        |                |
|                 |           |                  |        |                |
|                 |           |                  | Salvar | × Fecha        |

- 7- Após preenchimento e seleção do solicitante da amostra, clicar em "Adicionar amostra".
- 8- Preencher com as informações:
  - Do animal a ser analisado: Nome; Pelagem; Sexo; Microchip (se houver); N° do Registro (ou Pré Registro); Data de nascimento e Data da Coleta.
  - Possível Pai: Nome; Pelagem; Sexo; Microchip (se houver); N° do Registro; Data de nascimento e Data da Coleta.
  - Possível Mãe: Nome; Pelagem; Sexo; Microchip (se houver); N° do Registro; Data de nascimento e Data da Coleta.
- 9- Na aba Exames, selecionar o tipo de exame e em seguida clicar em "Salvar".

Exame não selecionado

Exame selecionado

10- Após conferência dos dados, clicar em "Enviar".

**IMPORTANTE**: Ao enviar, não será mais permitido editar a solicitação. Clicar em OK, se desejar continuar.

| Msz                                                                                                | CLINILAB                                      | DQ                     | DQ 7.4.2      |  |  |  |
|----------------------------------------------------------------------------------------------------|-----------------------------------------------|------------------------|---------------|--|--|--|
| CLINIL AB                                                                                          | Laboratório e Consultório<br>Veterinário Ltda | Emissão:<br>27/05/2022 | Página 3 de 6 |  |  |  |
| Laboratório de Diagnóstico Veterinário                                                             |                                               | Revis                  | ão: 00        |  |  |  |
| PASSO A PASSO PARA CADASTRAMENTO SISTEMA CLINILAB.ELAB                                             |                                               |                        |               |  |  |  |
| Elaborado por: Cândida C Siqueira Emitido por: Cândida C Siqueira Aprovado por: Cândida C Siqueira |                                               |                        |               |  |  |  |

| Elaborado por: Cândida C Sique | ira E | Emitido por: Cândida C Sid | queira A | provado por: Cândida C Siqueira |
|--------------------------------|-------|----------------------------|----------|---------------------------------|

11- Aparecerá na tela as seguintes opções: Imprimir ou salvar em PDF o envelope para envio da amostra e Resumo da requisição.

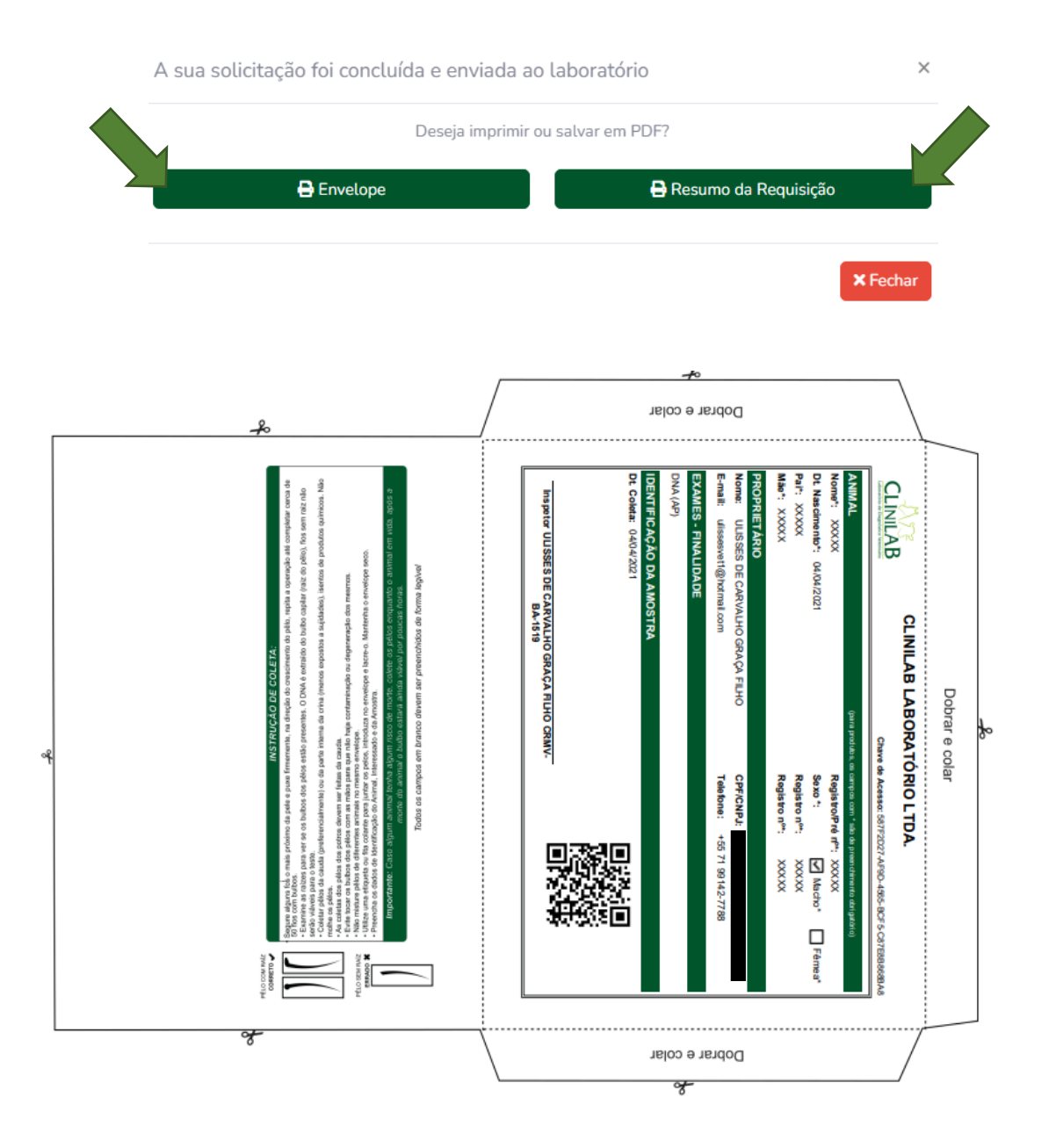

Imagem Ilustrativa Envelope

| Mar                                    | CLINILAB                                      | DQ                     | 7.4.2         |
|----------------------------------------|-----------------------------------------------|------------------------|---------------|
| CLINIL AB                              | Laboratório e Consultório<br>Veterinário Ltda | Emissão:<br>27/05/2022 | Página 4 de 6 |
| Laboratório de Diagnóstico Veterinário |                                               | Revis                  | ão: 00        |

| PASSO A PASSO                     | PARA CADASTRAMENTO SISTEMA      | A CLINILAB.ELAB                  |
|-----------------------------------|---------------------------------|----------------------------------|
| Elaborado por: Cândida C Siqueira | Emitido por: Cândida C Siqueira | Aprovado por: Cândida C Siqueira |

|                                                         | NIL                                                                                                    | AB<br>Weterinário | do Lab | FORMULÁRIO DE IDENTIFICAÇÃO DO PROPRIETÁRIO E DO ANIMAL -<br>SOLICITAÇÃO DE EXAME |                               |                                                                                        |              |          |          |             |          |             |              |           |             |            |
|---------------------------------------------------------|----------------------------------------------------------------------------------------------------|-------------------|--------|-----------------------------------------------------------------------------------|-------------------------------|----------------------------------------------------------------------------------------|--------------|----------|----------|-------------|----------|-------------|--------------|-----------|-------------|------------|
| www.c                                                   | linilabvet.co                                                                                                    | m.br              |        | Po                                                                                | ortaria de credenc            | iamento: Nº 92                                                                         | de 02/07/201 | 4.       |          |             |          | Chave de Ac | esso: A330DD | 02-57A0-4 | 078-BA4B-4A | C15ACAD079 |
| DADOS PAR                                               | RA NOTA FI                                                                                                    | SCAL:             |        |                                                                                   |                               |                                                                                        |              |          |          |             |          |             |              |           |             |            |
| Proprietário:                                           | ULISSES D                                                                                                    | E CARVALHO        | ) GRAÇ | A FILHO                                                                           |                               |                                                                                        |              | CPF      | CNPJ:    |             |          |             |              |           |             |            |
| E-mail:                                                 | ulissesvet1                                                                                                    | @hotmail.com      |        |                                                                                   |                               |                                                                                        |              | Tele     | fone:    | +55 71      | 99142-77 | '88         |              |           |             |            |
| Endereço:                                               |                                                                                                    |                   |        |                                                                                   |                               |                                                                                        |              | Bain     | 0:       |             |          |             |              |           |             |            |
| Número:                                                 |                                                                                                    |                   |        |                                                                                   |                               |                                                                                        |              | Com      | plemento | 1           |          |             |              |           |             |            |
| Cidade/UF:                                              | Salvador/B                                                                                                    | A                 |        |                                                                                   |                               |                                                                                        |              | CEP      | :        |             |          |             |              |           |             |            |
| Espécie:                                                | Equinos                                                                                                    |                   |        | R                                                                                 | aça: Quarto de M              | Ailha                                                                                  |              | Тр. /    | Amostra: | Pelo        | Pelo     |             |              |           |             |            |
| Termo de Re<br>Eu, ULISSE<br>lacre e envio<br>Clinilab. | Termo de Responsabilidade<br>Eu, ULISSES DE CARVALHO GRAÇA FILHO, responsável pela coleta das amostras dos animais abaixo especificados, declaro que procedi a correta identificação, acondicionamento em envelope,<br>lacre e envio das mesmas. Estou ciente da responsabilidade a mim delegada e que o resultado das análises está diretamente relacionado com as amostras por mim coletadas e enviadas ao Laboratório |                   |        |                                                                                   |                               |                                                                                        |              |          |          |             |          |             |              |           |             |            |
| Assinatura                                              | do respons                                                                                                    | ável pela cole    | ta     |                                                                                   | RG ou conselh<br>CRMV-BA-1519 | nselho de classe Local Data da solicitação Para uso exclu<br>-1519 Salvador 28/04/2022 |              |          |          | exclusivo d | o Lab    |             |              |           |             |            |
| Nome                                                    |                                                                                                    | Dt. Nascimento    | Sexo   | Nº Registro                                                                       | Microchip                     | Exame                                                                                  |              | Finalida | ie       | Pai         | i i      | Nº Registro | Mão          |           | Nº Registro | Dt. Coleta |
| XXXXX                                                   |                                                                                                    | 04/04/21          | м      | XXXXXX                                                                            | XXXXXX                        | DNA                                                                                    |              | AP       | XX       | XXX         |          | XXXXX       | XXXXX        |           | XXXXXX      | 04/04/21   |
|                                                         | Atenção: Os dados incluidos neste formulário serão os mesmos presentes nos Relatórios de Ensaio. Preencha e confira todos os dados. Utilizar 1 formulário por raça.                                                                                                    |                   |        |                                                                                   |                               |                                                                                        |              |          |          |             |          |             |              |           |             |            |
|                                                         | CLINILAB LABORATÓRIO LTDA. CNP.J: 00.623.621/0001-21 Rua Itatuba. n°201 / sala 910. Parque Bela Vista. Salvador/BA. CEP 40.279-700 Tel: 71.3452-0908 / 99106-7875                                                                                                    |                   |        |                                                                                   |                               |                                                                                        |              |          |          |             |          |             |              |           |             |            |

Formulário da Qualidade - FORM 7 GEN - REVISÃO 00 - 01/10/2019

Dt. Impressão 27/05/2022 15:22:50

Página 1 de 1

Imagem Ilustrativa Requisição

- 12- Realizar a impressão e enviar para o laboratório juntamente com a amostra para análise.
  - Caso prefira utilizar da Associação, não se faz necessária a impressão do envelope.
- 13- Após o cadastramento e atualização da página, clicando em **T**, é possível verificar a listagem dos exames solicitados.

| Solicitante 11 | Inspetor/Técnico | Espécie <sup>↑↓</sup> | Raça î↓ | Amostras î | Status 斗 | Dt. Inclusão 1↓ | Dt. Alteração <sup>↑↓</sup> |
|----------------|------------------|-----------------------|---------|------------|----------|-----------------|-----------------------------|
|                |                  |                       |         |            |          |                 |                             |

| -5173-                                 |
|----------------------------------------|
| CLINILAB                               |
| Laboratório de Diagnóstico Veterinário |

Laboratório e Consultório Veterinário Ltda Emissão:

27/05/2022

Página 5 de 6

Revisão: 00

 PASSO A PASSO PARA CADASTRAMENTO SISTEMA CLINILAB.ELAB

 Elaborado por: Cândida C Siqueira
 Emitido por: Cândida C Siqueira
 Aprovado por: Cândida C Siqueira

- Ao clicar em aparecerá as seguintes opções: Visualizar a solicitação do exame; imprimir o resumo da requisição; imprimir o envelope; imprimir a etiqueta; baixar os arquivos; Informações do financeiro.
- 14- Na aba "Acompanhamento", localizado no Menu inicial é possível rastrear o andamento da análise das amostras enviadas na coluna "Status". Na coluna "Pendências" é possível verificar as pendências a serem sanadas para obtenção e liberação dos laudos.

| Acom                                 | npanhament | 0  |                           |       |    |            |                    |        |    |                          |              |           |             | 3  |
|--------------------------------------|------------|----|---------------------------|-------|----|------------|--------------------|--------|----|--------------------------|--------------|-----------|-------------|----|
| 10 🗢 resultados por página Pesquisar |            |    |                           |       |    |            |                    |        |    |                          |              |           |             |    |
|                                      | Amostra    | t⊥ | Relatório<br>de<br>Ensaio | Exame | 1↓ | Espécie 11 | Raça <sup>↑⊥</sup> | Status | ţŢ | Pendências <sup>†1</sup> | Dt.<br>Receb | pimento 🏦 | Solicitante | 11 |
|                                      |            |    |                           |       |    |            |                    |        |    |                          |              |           |             |    |

• Nos próximos acessos ao sistema, é possível visualizar na tela inicial o resumo do acompanhamento das amostras enviadas.

| Amostras              |   |  |  |
|-----------------------|---|--|--|
| 13                    |   |  |  |
| Enviado               | 1 |  |  |
| Recebido              | 9 |  |  |
| Pendente de Pagamento | 3 |  |  |
|                       |   |  |  |
|                       |   |  |  |

É a Clinilab, ao lado dos seus clientes, visando a comodidade, praticidade e a completa adequação à todas as determinações do Ministério da Agricultura.

| Mss                                                                                                | CLINILAB                                      | DQ                     | DQ 7.4.2      |  |  |  |  |  |
|----------------------------------------------------------------------------------------------------|-----------------------------------------------|------------------------|---------------|--|--|--|--|--|
| CLINIL AB                                                                                          | Laboratório e Consultório<br>Veterinário Ltda | Emissão:<br>27/05/2022 | Página 6 de 6 |  |  |  |  |  |
| Laboratório de Diagnóstico Veterinário                                                             |                                               | Revis                  | Revisão: 00   |  |  |  |  |  |
| PASSO A PASSO PARA CADASTRAMENTO SISTEMA CLINILAB.ELAB                                             |                                               |                        |               |  |  |  |  |  |
| Elaborado por: Cândida C Siqueira Emitido por: Cândida C Siqueira Aprovado por: Cândida C Siqueira |                                               |                        |               |  |  |  |  |  |

Toda a equipe CLINILAB está a inteira disposição para qualquer esclarecimento, dúvidas e informações necessárias para o total entendimento deste novo processo.

> CLINILAB - LABORATÓRIO VETERINÁRIO LTDA. Rua Itatuba, nº201 - sala 910 Parque Bela Vista- Salvador/ BA Tel: (71) 3452.0908 , (71) 3506.6734, (71) 9106.7875 <u>clinilabvet@gmail.com</u> <u>contato@clinilabvet.com.br</u> SITE: <u>www.clinilabvet.com.br</u>